# Inhaltsverzeichnis

| In                                           | hal                   | tsve        | rzeichnis                                      | 1 |  |  |  |  |  |
|----------------------------------------------|-----------------------|-------------|------------------------------------------------|---|--|--|--|--|--|
| 1.                                           |                       | Einleitung2 |                                                |   |  |  |  |  |  |
| 1.                                           |                       | Zwe         | ck der Excel-Vorlage                           | 2 |  |  |  |  |  |
| 2.                                           |                       | Wie         | derverwendbarkeit der Vorlage                  | 3 |  |  |  |  |  |
| 3.                                           |                       | Eing        | abefelder                                      | 3 |  |  |  |  |  |
| 4.                                           |                       | Kom         | nmentare                                       | 3 |  |  |  |  |  |
| 5.                                           |                       | Glie        | derung von Spalten und Zeilen                  | 4 |  |  |  |  |  |
| 6.                                           |                       | Hau         | ptregister: "Finanzierung_Rendite_Vermögen"    | 4 |  |  |  |  |  |
|                                              | 6.1                   | 1           | Register: "Eingabe_Werte_Finanzierung_Immo"    | 4 |  |  |  |  |  |
|                                              | 6.2                   | 2           | Register: "Eingabe_Rücklagen"                  | 6 |  |  |  |  |  |
|                                              | 6.3                   | 3           | Register: "Eingabe_Kosten_Immobilie"           | 6 |  |  |  |  |  |
|                                              | 6.4                   | 4           | Register: "Eingabe Lebenshaltungskosten"       | 8 |  |  |  |  |  |
|                                              | 6.5 Renditeberechnung |             |                                                |   |  |  |  |  |  |
| 7.                                           |                       | Erw         | eiterung der Excel, Tipps und Beratungsservice | 9 |  |  |  |  |  |
|                                              | 8.                    | K           | ontaktdaten Hersteller                         | 9 |  |  |  |  |  |
| 9. Haftungsausschluss und Garantieausschluss |                       |             |                                                | 9 |  |  |  |  |  |

# 1. Einleitung

In dieser Dokumentation ist die Excel-Vorlage beschrieben. Ihnen wird erklärt, wie Sie die Vorlage bestmöglich nutzen können. An manchen Stellen finden Sie Tipps zur Nutzung der Vorlage sowie Empfehlungen zu den Themen Steuergestaltung, Kontensystem, Sparplan usw. damit Sie ein erfolgreicher Sparer und Investor werden und möglichst gute Renditen aus Ihren Immobilien-Investitionen erzielen können. Bei der ersten Verwendung der Excel-Vorlage ist es zu empfehlen diese Dokumentation zu lesen und währenddessen die Anweisungen aus dieser Dokumentation unmittelbar in die Excel umzusetzen.

### 1. Zweck der Excel-Vorlage

In der Excel-Tool können Sie:

- Ihre Investition in eine Immobilie als Kapitalanlage kurzfristig (Immobilienhandel: Verkauf innerhalb eines Jahres oder innerhalb der Spekulationsfrist), mittelfristig (10 Jahre im Bestand bis zum steuerfreien Wiederverkauf) oder langfristig (bis zur Rente, um Mieteinnahmen im Rentenalter zu haben) planen und kalkulieren.
- Entsprechende Renditen, Steuern und Gewinne aus Ihrer Investition automatisch ermitteln.
- Ihre Finanzierung vom Beginn bis zum Ende (Kredit ist abbezahlt) berechnen mit der Möglichkeit zur Auswahl von bis zu fünf Laufzeiten mit individuellen Zins- und Tilgungssätzen pro Darlehen.
- Eine Rücklagenbildung für Immobilien erstellen, um monatliche Rücklagen für die Ermittlung des einzusetzenden Kapitals zu berechnen.
- alle Ihre Kosten, die rund um Ihre Immobilie (z.B. Instandhaltungen) anfallen, erfassen. Diese Kosten werden für die Steuerermittlung berücksichtigt, wodurch sich die Steuerlast auf Ihre Mieteinnahmen automatisch berechnet und gesenkt wird.
- Einen Wirtschaftsplan f
  ür die wirtschaftliche Verwaltung Ihrer Immobilien erstellen, indem Sie durch die Planung von Instandhaltungen, Modernisierungen Ihre Investitionen der gekauften Immobilie planen und berechnen können.
- Einen Haushaltsplan erstellen, indem Sie Ihre Einnahmen und Ausgaben übersichtlich eintragen können, wodurch sich automatisch eine Sparrate für zukünftige Investitionen ergibt. Daher ist der Überblick Ihrer Finanzen wichtig, damit Sie festlegen können, wie viel Geld Sie ausgeben wollen, um eine bestimmte

monatliche/jährliche Sparrate zu ermitteln für die Erzielung eines Investitionsvolumens damit Sie etwaige Immobilien-Investments durchführen können.

 Ihren jährlichen Vermögenszuwachs berechnen lassen sowie ihr Vermögen im Überblick haben und verwalten.

**Hinweis:** Die Excel erfüllt seinen Zweck bis zum 75. Lebensjahr. Über dieses Lebensalter hinaus werden keine Berechnungen ausgeführt. Ab 75 ist es nicht mehr wichtig weiter zu investieren. Sie können Ihr Geld nur noch ausgegeben, dass durch Sparen und Investieren erzielt wurde!

## 2. Wiederverwendbarkeit der Vorlage

Für die Berechnung der Rentabilität einer neuen Investition in eine Immobilie als Kapitalanlage kopieren Sie bitte diese Vorlage und tragen die neuen Immobilie- und Finanzierungswerte ein. Wenn Sie bei der ersten Verwendung dieser Vorlage alle ihre **Einnahmen** (Gehalt + sonstige Einnahmen) sowie Ihre **Ausgaben** (Lebenshaltungskosten) eingetragen haben, müssen Sie es nach der Kopie dieser Vorlage nicht wiederholen. Machen Sie sich bei der ersten Verwendung dieser Vorlage zu Beginn die Mühe und tragen Sie alle Ihre jährlichen Einnahmen und Ausgaben ein.

Die Excel-Vorlage können Sie für jede neue Immobilie verwenden, indem Sie die Vorlage kopieren.

## 3. Eingabefelder

blau markierte Zellen sind <u>Eingabefelder</u>. Bitte nur diese Zellen bearbeiten. Teilweise sind nur die Überschriften einer Spalte oder Zeile blau markiert. Dies hat die Bedeutung, dass die ganze Zeile/Spalte von Ihnen ausgefüllt werden muss. Die restlichen Zellen werden automatisch durch verschiedene Formeln berechnet und sind nicht gesperrt. **Deshalb** sollten Sie vorsichtig sein, dass Sie diese Zellen nicht verschentlich bearbeiten und ändern.

### 4. Kommentare

Fast jede Spalten- und Zeilenüberschrift ist durch einen Kommentar erläutert. Um die Kommentare zu lesen, klicken Sie bitte auf die Spalten- und Zeilenüberschriften. Ein paar wenige Überschriften sind nicht kommentiert, da diese selbsterklärend sind. Blau markierte Zellen, die eine Eingabe durch den Nutzer benötigen, sind auch kommentiert. In den Kommentaren sind teilweise Tipps und Empfehlungen hinterlegt, die Ihr Wissen zu Immobilien als Kapitalanlage, Steuern usw. erweitern kann. Deshalb ist es empfehlenswert beim ersten Nutzen der Vorlage die Kommentare zu lesen, um ein Gesamtverständnis der zu schaffen.

## 5. Gliederung von Spalten und Zeilen

Manche Zeilen und Spalten sind gegliedert, siehe exemplarische Gliederung *in unterer Abbildung*:

|          | 1<br>2<br>3 | F |   |   |   |                                   |      |             |                  |   |
|----------|-------------|---|---|---|---|-----------------------------------|------|-------------|------------------|---|
| 1 2      |             | Α | В | С | D | E                                 | F    | G           | н                | 1 |
| [ ·      | 1           |   |   |   |   | Geburtsjahr:                      |      | 31.12.      | 2001             |   |
|          | 2           |   |   |   |   | Adresse:                          | 1111 | 1 Mustersta | dt, Musterstr. 1 |   |
|          | 3           |   |   |   |   | Immobilientyp:                    |      | z.B. 4-Fami | lienhaus         |   |
|          | 4           |   |   |   |   | Immobliennummer                   |      | 1           |                  |   |
|          | 5           |   |   |   |   | Immoblie irgendwann<br>verkaufen? |      | nei         | in               |   |
| $\frown$ | 6           |   |   |   |   | aktuelles Geldvermögen            |      | 0           |                  |   |
| (-)      | 7           |   |   |   |   |                                   |      |             |                  |   |

Beim Klick auf die rot markierten "-"-Zeichen können Sie Zeilen oder Spalten zuklappen. Bei einem Klick auf das "+"-Zeichen werden Zeilen oder Spalten aufgeklappt. Die Gliederungsfunktion von Excel ist an mehreren Stellen verwendet.

## 6. Hauptregister: "Finanzierung\_Rendite\_Vermögen"

Eingabe Daten, Berechnung Finanzierungsverlauf, Kosten, Renditen, Steuern etc.

### 6.1 Register: "Eingabe\_Werte\_Finanzierung\_Immo"

In diesem Register werden Finanzierungs- und Immobilienwerte eingetragen. Die blau markierten Zellen sind zu bearbeiten. Die restlichen Zellen sollten nicht bearbeitet werden.

#### 1) Eingabe Immobilienwerte

Füllen Sie die blau markierten Zellen wie in der unteren Abbildung zu sehen ist.

| Kaufpreis und Kaufnebenkosten                    |             |       |
|--------------------------------------------------|-------------|-------|
| Kaufpreis                                        | 665.000,00€ |       |
| Grundstücksfläche in m <sup>2</sup>              | 566         |       |
| Wohnfläche in m <sup>2</sup>                     | 338         |       |
| Notarkosten (Kaufvertrag) + Grundbuchgebühren    |             |       |
| (Eintragung neuer Eingentümerwechsel; Eintragung | 9.975,00€   | 1,50% |
| Vormerkung)                                      |             |       |
| Maklerprovision                                  | 31.654,00€  | 4,76% |
| Grunderwerbsteuer                                | 33.250,00€  | 5,00% |
| Kaufpreis mit Kaufnebenkosten                    | 739.879,00€ |       |

#### 2) Eingabe Finanzierungswerte

Füllen Sie die **blau markierten Zellen** aus (*siehe erste untere Abbildung*). Sie haben die Möglichkeit mit verschiedenen Zins- und Tilgungssätzen sowie Laufzeiten die Finanzierung bis zur Abbezahlung zu kalkulieren....

| Finanzierungswerte                 |              |             |             |             |             |  |  |  |
|------------------------------------|--------------|-------------|-------------|-------------|-------------|--|--|--|
|                                    | 1. Laufzeit  | 2. Laufzeit | 3. Laufzeit | 4. Laufzeit | 5. Laufzeit |  |  |  |
| Dahrlehenslaufzeiten (Zinsbindung) | 10           | 5           | 5           | 0           | 0           |  |  |  |
| Zinssatz                           | 2,00%        | 2,00%       | 2,00%       | 0,00%       | 0,00%       |  |  |  |
| anfänglicher Tilgungssatz          | 2,00%        | 2,00%       | 2,00%       | 0,00%       | 0,00%       |  |  |  |
| Eigenkapital für die Finanzierung  | 39.879,00 €  |             |             |             |             |  |  |  |
| Fremdkapital                       | 700.000,00 € |             |             |             |             |  |  |  |

#### exemplarischer Finanzierungsverlauf (Teilausschnitt) im Hauptregister:

| Lebensalter und<br>Darlehenslaufzeiten | Jahre | Datum      | Kredit    | Kreditrate | Tilgung  | Sondertilgung | Zinsen   | Restschuld |
|----------------------------------------|-------|------------|-----------|------------|----------|---------------|----------|------------|
|                                        |       |            |           |            |          |               |          |            |
| Beginn Darlehenslaufzeit               | 1     | 31.12.2019 | 700.000 € | 28.000 €   | 14.000 € | 0€            | 14.000€  | 686.000 €  |
| 20                                     | 2     | 31.12.2020 | 686.000 € | 28.000 €   | 14.280 € | 0€            | 13.720€  | 671.720€   |
| 21                                     | 3     | 31.12.2021 | 671.720€  | 28.000 €   | 14.566 € | 0€            | 13.434€  | 657.154€   |
| 22                                     | 4     | 31.12.2022 | 657.154€  | 28.000 €   | 14.857€  | 0€            | 13.143€  | 642.297 €  |
| 23                                     | 5     | 31.12.2023 | 642.297 € | 28.000 €   | 15.154 € | 0€            | 12.846€  | 627.143€   |
| 24                                     | 6     | 31.12.2024 | 627.143€  | 28.000 €   | 15.457€  | 0€            | 12.543€  | 611.686€   |
| 25                                     | 7     | 31.12.2025 | 611.686 € | 28.000 €   | 15.766€  | 0€            | 12.234 € | 595.920€   |
| 26                                     | 8     | 31.12.2026 | 595.920€  | 28.000 €   | 16.082 € | 0€            | 11.918€  | 579.838€   |
| 27                                     | 9     | 31.12.2027 | 579.838€  | 28.000 €   | 16.403 € | 0€            | 11.597€  | 563.435€   |
| 1. Laufzeit beendet                    | 10    | 31.12.2028 | 563.435 € | 28.000 €   | 16.731€  | 0€            | 11.269€  | 546.704 €  |
| 29                                     | 11    | 31.12.2029 | 546.704 € | 21.868 €   | 10.934 € | 0€            | 10.934 € | 535.770€   |
| 30                                     | 12    | 31.12.2030 | 535.770€  | 21.868 €   | 11.153 € | 0€            | 10.715€  | 524.617€   |
| 31                                     | 13    | 31.12.2031 | 524.617€  | 21.868 €   | 11.376 € | 0€            | 10.492€  | 513.241€   |
| 32                                     | 14    | 31.12.2032 | 513.241€  | 21.868 €   | 11.603 € | 0€            | 10.265€  | 501.638€   |
| 2. Laufzeit beendet                    | 15    | 31.12.2033 | 501.638 € | 21.868 €   | 11.835€  | 0€            | 10.033 € | 489.803 €  |
| 34                                     | 16    | 31.12.2034 | 489.803 € | 19.592€    | 9.796€   | 0€            | 9.796€   | 480.006 €  |
| 35                                     | 17    | 31.12.2035 | 480.006 € | 19.592€    | 9.992€   | 0€            | 9.600€   | 470.015€   |
| 36                                     | 18    | 31.12.2036 | 470.015€  | 19.592 €   | 10.192 € | 0€            | 9.400€   | 459.823 €  |
| 37                                     | 19    | 31.12.2037 | 459.823 € | 19.592 €   | 10.396 € | 0€            | 9.196€   | 449.427€   |
| <ol> <li>Laufzeit beendet</li> </ol>   | 20    | 31.12.2038 | 449.427 € | 19.592 €   | 10.604 € | 0€            | 8.989 €  | 438.823 €  |
| 39                                     | 21    | 31.12.2039 | 438.823 € | 0€         | 0€       | 0€            | 0€       | 438.823 €  |

#### 3) Eingabe Gebäudewert (siehe untere Abbildung)

Für die Abschreibung tragen Sie bitte den reinen "**Gebäudewert**" (abzüglich Grundstückswert). Abschreibungen reduzieren die Steuerlast auf Ihre Mieteinnahmen....

| Abschreibungswerte für die Steuerberech                             | Berechnung des Gebäudewertes: |                                 |
|---------------------------------------------------------------------|-------------------------------|---------------------------------|
| Wert der Immobilie zum Zeitpunkt X (z.B. Zeitpunkt =<br>Kaufvertrag | 700.000,00€                   | https://www.bundesfinanzministe |
| Gebäudewert                                                         | 500.000,00€                   | rium.de/Content/DE/Standardarti |
| Restnutzungsdauer (RND) der Immobilie                               | 50                            | kel/Themen/Steuern/Steuerarten/ |
| AfA-Satz Gebäude (Abschreibung über die<br>Restnutzungsdauer)       | 2,00%                         | Berechnung-Aufteilung-          |
| AfA Gebäudeabschreibung                                             | 10.000,00€                    | orandordeekokdarpreisintini     |

### 6.2 Register: "Eingabe\_Rücklagen"

Für jede Immobilie ist es zwingend notwendig Rücklagen, für zukünftige Instandhaltungen, Modernisierungen usw., zu bilden. In diesem **Register "Eingabe\_Rücklagen"** geben Sie bitte Ihre Rücklage ein.

| Jahr | Rücklage pro m <sup>2</sup> | Gesamtwohnfläche in m <sup>2</sup> | Rücklagewert monatlich | Rücklagewert jährlich |
|------|-----------------------------|------------------------------------|------------------------|-----------------------|
| 2019 | 1,50€                       | 338                                | 507,00€                | 6084,00               |
| 2020 | 1,50€                       | 338                                | 507,00€                | 6084,00               |
| 2021 | 1,50€                       | 338                                | 507,00€                | 6084,00               |
| 2022 | 1,50€                       | 338                                | 507,00€                | 6084,00               |
| 2023 | 1,50€                       | 338                                | 507,00€                | 6084,00               |
| 2024 | 1,50€                       | 338                                | 507,00€                | 6084,00               |
| 2025 | 1,50€                       | 338                                | 507,00€                | 6084,00               |
| 2026 | 1,50€                       | 338                                | 507,00€                | 6084,00               |
| 2027 | 1,50€                       | 338                                | 507,00€                | 6084,00               |

### 6.3 Register: "Eingabe\_Kosten\_Immobilie"

In diesem **Register "Eingabe\_Kosten\_Immobilie"** werden in einer Tabelle (*siehe untere Abbildung*) alle jährlichen Kosten, die rund um die Immobilie anfallen, eingetragen. Die Tabelle müssen Sie jährlich pflegen und tragen dabei ihre Kosten ein. In den **Spalten "Art"** geben Sie die Art der Kosten ein (z.B. Einbau einer neuen Küche). In den **Spalten "Einzelkosten"** geben Sie den Geldbetrag ein.

#### Kostenkategorien:

- "Gesamte Werbungkosten" (siehe Excel-Vorlage):
  - Jährliche Werbungskosten:
    - Z.B. Kontoführungsgebühren

- "jährliche Instandhaltungskosten" (siehe Vorlage):
  - Z.B. Reparaturkosten
- o "jährliche Modernisierungskosten" (siehe Vorlage):
  - Z.B. Austausch von Fenstern mit zusätzlichem Schallschutz, wesentliche Verbesserung der Qualität der Immobilie, zeitgemäße Erneuerung (z.B. Warmschutz).
- "jährliche Herstellungskosten" (siehe Vorlage):
  - o Z.B. Einbau eines Balkons

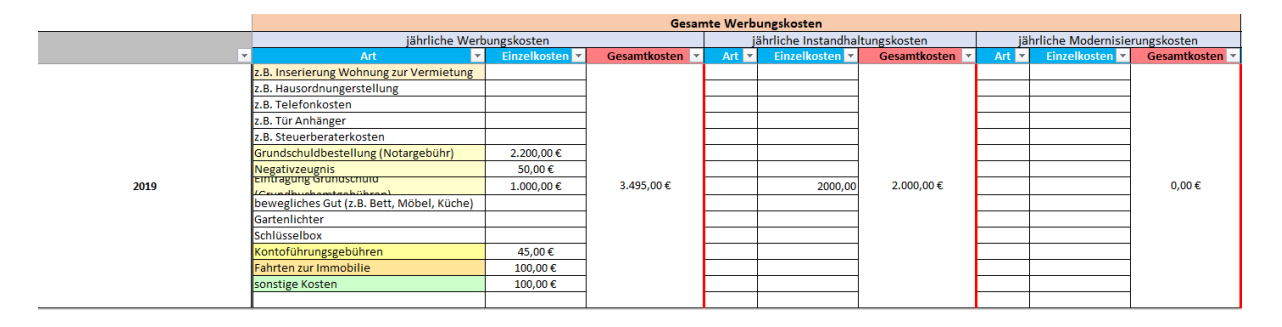

| Art 💌 | Einzelkosten 💌 | Nutzungsdauer 💌 | Abschreibungswert 💌 | Gesamtabschreibung | Gesamtkosten | Alle Gesamtkösten (Jahrlich) |
|-------|----------------|-----------------|---------------------|--------------------|--------------|------------------------------|
|       |                |                 | 0,00                |                    |              |                              |
|       |                |                 | 0,00                |                    |              |                              |
|       |                |                 | 0,00                |                    |              |                              |
|       |                |                 | 0,00                |                    |              |                              |
|       |                |                 | 0,00                |                    |              |                              |
|       |                |                 | 0,00                |                    |              |                              |
|       | 25000          | 50              | 500,00              | 1                  | 25000,00     |                              |
|       |                |                 | 0,00                | 500,00             |              | 30.495,00 €                  |
|       |                |                 | 0,00                |                    |              |                              |
|       |                |                 | 0,00                |                    |              |                              |
|       |                |                 | 0,00                |                    |              |                              |
|       |                |                 | 0,00                |                    |              |                              |
|       |                |                 | 0,00                |                    |              |                              |
|       |                |                 | 0,00                |                    |              |                              |
|       |                |                 | 0,00                |                    |              |                              |

#### Empfehlung zum Kontensystem mit Hilfe der Excel-Vorlage:

- 1) Eröffnen Sie beim Kauf einer Immobilie ein Mieteinnahmenkonto:
  - o In dieses Konto fließen die Kaltmieten und Nebenkosten

o ...

2) Eröffnen Sie ein Rücklagekonto (Spalte AD, siehe untere Abbildung):

...

### 6.4 Register: "Eingabe Lebenshaltungskosten"

In diesem Register können Sie alle Ihre jährlichen Lebenshaltungskosten eingeben und eine Sparrate berechnen lassen...

| Kostenart |                   | z.B. Auto + Sprit | z.B. Miete / Kredit Eigenheim | z.B. Handy-<br>Vertrag | variable Kosten (z.B. Essen,<br>Trinken, Ausgehen etc.) | z.B.<br>Klamotten | z.B. Konsumkosten | sonstige Kosten<br>(uerwartete Kosten) | Gesamtkosten | Cashlow / jährliche<br>Sparrate |
|-----------|-------------------|-------------------|-------------------------------|------------------------|---------------------------------------------------------|-------------------|-------------------|----------------------------------------|--------------|---------------------------------|
| 2010      | monatliche Kosten | 500,00 €          | 750,00 €                      | 25,00 €                | 600,00 €                                                | 50,00 €           | 100,00 €          | 25,00 €                                |              | 0.100.00.0                      |
| 2019      | jährliche Kosten  | 6.000,00€         | 9.000,00 €                    | 300,00 €               | 7.200,00 €                                              | 600,00€           | 1.200,00 €        | 300,00 €                               | 29.340,00 €  | 9.160,00 €                      |
|           |                   |                   |                               |                        |                                                         |                   |                   |                                        |              |                                 |
| 2020      | monatliche Kosten | 500,00€           | 750,00 €                      | 25,00€                 | 600,00 €                                                | 50,00€            | 100,00€           | 25,00€                                 |              | 12 000 00 6                     |
| 2020      | jährliche Kosten  | 6.000,00€         | 9.000,00 €                    | 300,00 €               | 7.200,00 €                                              | 600,00€           | 1.200,00 €        | 300,00 €                               | 24.600,00 €  | 15.900,00€                      |
|           |                   |                   |                               |                        |                                                         |                   |                   |                                        |              |                                 |
| 2021      | monatliche Kosten | 500,00 €          | 750,00 €                      | 25,00 €                | 600,00 €                                                | 50,00€            | 100,00 €          | 25,00€                                 |              | 12 000 00 6                     |
| 2021      | jährliche Kosten  | 6.000,00€         | 9.000,00 €                    | 300,00 €               | 7.200,00€                                               | 600,00€           | 1.200,00€         | 300,00 €                               | 24.600,00 €  | 13.900,00€                      |
|           |                   |                   |                               |                        |                                                         |                   |                   |                                        |              |                                 |

Empfehlung zur Verwendung der Tabelle: ...

Sparplan Erstellung: ...

### 6.5 Renditeberechnung

Im **Hauptregister** werden am Ende der Tabelle die Renditen (Bruttomietrendite, Nettomietrendite, Eigenkapitalrendite vor Bezahlung der Tilgung; Eigenkapitalrendite nach Bezahlung der Tilgung) der Immobilieninvestition ermittelt. Diese Renditeberechnung kann Sie bei der Kaufentscheidung unterstützen.

Grundsätzlich sind folgende Renditen zu empfehlen:

| ٠ | ٠ | ٠ |
|---|---|---|
|   |   |   |

| Renditeberechnungen für die Immobilie |                  |                                        |                                       |  |  |  |  |  |  |
|---------------------------------------|------------------|----------------------------------------|---------------------------------------|--|--|--|--|--|--|
| Bruttomietrendite                     | Nettomietrendite | Eigenkapitalrendite 1: Ohne<br>Tilgung | Eigenkapitalrendite 2: Mit<br>Tilgung |  |  |  |  |  |  |
|                                       |                  |                                        |                                       |  |  |  |  |  |  |
| 7,52%                                 | 7,41%            | 47,04%                                 | 19,04%                                |  |  |  |  |  |  |
| 7,52%                                 | 7,41%            | 47,33%                                 | 18,77%                                |  |  |  |  |  |  |
| 7,52%                                 | 7,41%            | 47,63%                                 | 18,50%                                |  |  |  |  |  |  |
| 7,52%                                 | 7,41%            | 47,93%                                 | 18,22%                                |  |  |  |  |  |  |
| 7,52%                                 | 7,41%            | 48,24%                                 | 17,93%                                |  |  |  |  |  |  |
| 7,52%                                 | 7,41%            | 48,56%                                 | 17,64%                                |  |  |  |  |  |  |
| 7,52%                                 | 7,41%            | 48,88%                                 | 17,34%                                |  |  |  |  |  |  |

...

## 7. Erweiterung der Excel, Tipps und Beratungsservice

In dieser Dokumentation ist beschrieben wie die Excel-Vorlage zu verwenden ist. Außerdem sind einige Tipps schon dokumentiert, die Sie bei Ihren Investitionen nutzen können. Weitere Tipps sind auch in den Kommentaren der Vorlage hinterlegt.

Für die Unterstützung bei der Verwendung der Excel, für eine erweiterte Beratung hinsichtlich *Immobilien, Steuergestaltung, Sparmodelle, Kontensystematik, Suche nach rentablen Immobilien usw.* schreiben Sie dem Hersteller der Vorlage eine E-Mail. Sie schildern welche Tipps und welche Beratung Sie vom Hersteller wünschen. Sie können auch einfach eine allgemeine Beratung vom Hersteller anfordern und vereinbaren dazu einen Termin. Wenn Sie die Excel nach Ihren Bedürfnissen erweitern möchten, kann Ihnen der Hersteller dabei unterstützen...

### 8. Kontaktdaten Hersteller

#### nolzefaj@hotmail.de

### 9. Haftungsausschluss und Garantieausschluss

Die Garantie auf die Excel-Vorlage entfällt sobald Sie eine Formel überschreiben, Änderungen vornehmen oder die Zellen bearbeiten, die keine Eingabefelder sind. Die Zellen sind nicht gesperrt und nicht passwortgeschützt.

Für Schäden jeglicher Art die aus der Verwendung der bereitgestellten Vorlage entstehen, übernimmt der Hersteller keine Haftung und keine Verantwortung. Die Verwendung der Vorlagen geschieht ohne Mitwirken des Herstellers und auf eigene Verantwortung des Nutzers.

Der Hersteller übernimmt keine Haftung für Schäden jeglicher Art, die durch die Nutzung der Vorlage und durch den Kauf der Vorlagen entstehen. Ebenfalls haftet der Hersteller nicht für unmittelbare oder mittelbare Folgeschäden, Datenverlust, entgangene Gewinne, Systemausfälle, Verluste durch Investitionen, die der Nutzer aufgrund der Vorlage getätigt hat.

Es wird keinerlei Gewähr vom Hersteller für Aktualität, Korrektheit, Vollständigkeit oder Qualität der Informationen, die er bereitgestellt hat, übernommen. Solange keine Nachweise für ein vorsätzliches oder grob fahrlässiges Verhalten vorliegen, sind Haftungsansprüche gegen den Hersteller, die durch Nutzung oder Nichtnutzung dargestellter Informationen entstanden sind, ausgeschlossen.

Falls durch Ihre Änderungen von Zellen, die keine Eingabefelder sind, Probleme entstehen, kann der Hersteller diese zu einer Gebühr von 20€ (siehe mehr Details in Kapitel 7) beheben. Fehler in der Vorlage, die schon vor dem Kauf vorhanden waren, können durch den Hersteller kostenfrei beseitigt werden. (siehe mehr Details in Kapitel 7).